## 3.0 Contractor Webpage Overview (after successful Log On)

Contractor webpage layout described.

| Step | Instruction  | Image                                                                                                    |  |  |  |  |  |  |  |  |
|------|--------------|----------------------------------------------------------------------------------------------------|--|--|--|--|--|--|--|--|
| 3.1  | After        |                                                                                                    |  |  |  |  |  |  |  |  |
|      | successful   | Contractor Webpage                                                                                                    |  |  |  |  |  |  |  |  |
|      | Log On, the  | + -> C 🗴 Impulsementatespectrument/Selection/1993/1993/1993/1993/1993/1993/1993/199                                                                                                    |  |  |  |  |  |  |  |  |
|      | Congractor   | A C Hanks Hauling<br>Hanks Hauling Subcontractor Review Sub Tube Review up where is MY PROJECT?                                                                                                    |  |  |  |  |  |  |  |  |
|      | webpage is   | HOE INSTRUCTIONS /                                                                                                    |  |  |  |  |  |  |  |  |
|      | displayed.   | To complete the PRIARS 3211 from child on the appropriate Contract Number II. Uses about an Nour Ym ar well way to update ad when Y does you will nee today's date in thir Completion Date childmen and the abile to winewaft this from of<br>execution of the Prime approves injects you will receive an email notification and the status column oil or apdated accordingly You will receive another email notification when the Resident Digitation in the Resident Digitation in the Resident |  |  |  |  |  |  |  |  |
|      |              | Contract Type Competition Islate (1991 Balance (1991 Balance (1991 Balan  |  |  |  |  |  |  |  |  |
|      | There are 3  | Training11     G     Second Ter     2022-06-07     Pending all Review     2022-06-07     Normalized       Training12     G     Second Ter     Image: Second Ter     Image: Second Ter                                                                                                    |  |  |  |  |  |  |  |  |
|      | major        | Transfigli () Prime 202<br>Transfigli () Second Tar 2010 Tinas Traffic Control 2010                                                                                                    |  |  |  |  |  |  |  |  |
|      | elements     | Tamogar (C) Anne Contract Number Training23                                                                                                    |  |  |  |  |  |  |  |  |
|      | on the       | Training/II ()     Subcontactur     202     Description       Training/II ()     Subcontactur     Description     max                                                                                                    |  |  |  |  |  |  |  |  |
|      | page.        | Thimmage Contractor 202 Prime Contractor Tinus Traffic Control                                                                                                    |  |  |  |  |  |  |  |  |
|      |              | Project County Burke                                                                                                    |  |  |  |  |  |  |  |  |
|      |              | CLOSE                                                                                                    |  |  |  |  |  |  |  |  |
|      |              |                                                                                                    |  |  |  |  |  |  |  |  |
| 3.2  | Δ - The      |                                                                                                    |  |  |  |  |  |  |  |  |
| 5.2  | name of      |                                                                                                    |  |  |  |  |  |  |  |  |
|      | your firm    | Tinas Traffic Control                                                                                                    |  |  |  |  |  |  |  |  |
|      | Click on the | Contract Number Training2                                                                                                    |  |  |  |  |  |  |  |  |
|      |              |                                                                                                    |  |  |  |  |  |  |  |  |
|      | (j)          | Description 10                                                                                                    |  |  |  |  |  |  |  |  |
|      | to access    | Prime Contractor Tinas Traffic Control                                                                                                    |  |  |  |  |  |  |  |  |
|      | an           | Project County Burke                                                                                                    |  |  |  |  |  |  |  |  |
|      | information  | CLOSE                                                                                                    |  |  |  |  |  |  |  |  |
|      | panel        |                                                                                                    |  |  |  |  |  |  |  |  |
|      | about the    |                                                                                                    |  |  |  |  |  |  |  |  |
|      | firm         |                                                                                                    |  |  |  |  |  |  |  |  |
| 3.3  | B - Tabs to: |                                                                                                    |  |  |  |  |  |  |  |  |
|      |              |                                                                                                    |  |  |  |  |  |  |  |  |
|      | -Complete,   | FHWA 1391 COMPLETION SUBCONTRACTOR REVIEW 2ND TIER REVIEW HELP WHERE IS MY PROJECT?                                                                                                    |  |  |  |  |  |  |  |  |
|      | or view      |                                                                                                    |  |  |  |  |  |  |  |  |
|      | FHWA 1391    |                                                                                                    |  |  |  |  |  |  |  |  |
|      | Forms,       |                                                                                                    |  |  |  |  |  |  |  |  |
|      |              |                                                                                                    |  |  |  |  |  |  |  |  |
|      | -Help page   |                                                                                                    |  |  |  |  |  |  |  |  |
|      |              |                                                                                                    |  |  |  |  |  |  |  |  |
|      | -Where is    |                                                                                                    |  |  |  |  |  |  |  |  |
|      | my Project   |                                                                                                    |  |  |  |  |  |  |  |  |
|      | page.        |                                                                                                    |  |  |  |  |  |  |  |  |

| 3.4 | C - Body of                             | Displays                                                                                                    |                                                                                                    |                          |                      |                     |            |                   |                                   |                                     |  |  |
|-----|-----------------------------------------|----------------------------------------------------------------------------------------------------|----------------------------------------------------------------------------------------------------|--------------------------|----------------------|---------------------|------------|-------------------|-----------------------------------|-------------------------------------|--|--|
| 5   | the nage in                             |                                                                                                    |                                                                                                    |                          |                      |                     |            |                   |                                   |                                     |  |  |
|     | grid-sheet                              |                                                                                                    | Γ                                                                                                    | Contract #               |                      |                     |            | 1201 Sta          |                                   |                                     |  |  |
|     | format                                  |                                                                                                    |                                                                                                    | Contract #               |                      |                     |            | 1201 5ta          |                                   |                                     |  |  |
|     | Tormat.                                 |                                                                                                    |                                                                                                    | Contract Type            |                      |                     |            | 1291 Sta          |                                   |                                     |  |  |
|     |                                         |                                                                                                    | L                                                                                                    | <ul> <li>Comp</li> </ul> | letion Date          | 2                   | •          | view Det          | alls button                       |                                     |  |  |
|     |                                         | To complete the FHV                                                                                                    | To complete the FHWA 1391 form click on the appropriate Contract Number. It takes about an hour for our webpage to update and when it does you will see today's date in the Comp |                          |                      |                     |            |                   |                                   |                                     |  |  |
|     |                                         | and be able to view/edit this form if needed. Once the Prime approves/rejects your 1391 you will receive an email notification and the status column will be updated accor<br>email notification when the Resident Engineer's office approves/rejects your 1391 form. |                                                                                                    |                          |                      |                     |            |                   |                                   | cordingly. You will receive another |  |  |
|     |                                         | Contract # 个                                                                                                    |                                                                                                    | Contract Type            | Completion           | n Date              | 1391 Stat  | us 🛧              | 1391 Status Date                  |                                     |  |  |
|     |                                         | Training01 (j                                                                                                    |                                                                                                    | Second Tier              | Inactive             |                     |            |                   | VIEW DETAILS                      |                                     |  |  |
|     |                                         | Training02 (j)                                                                                                    | ning02 (j) Second Tier                                                                                                    |                          |                      |                     |            |                   | VIEW DETAILS                      |                                     |  |  |
|     |                                         | Training04 (j)                                                                                                    |                                                                                                    | Prime                    | 2021-06-2            | 2021-06-23          |            |                   |                                   | VIEW DETAILS                        |  |  |
|     |                                         |                                                                                                    |                                                                                                    |                          |                      |                     |            |                   |                                   |                                     |  |  |
|     |                                         |                                                                                                    |                                                                                                    |                          |                      |                     |            |                   |                                   |                                     |  |  |
| 3.5 | To see a                                |                                                                                                    |                                                                                                    |                          |                      |                     |            |                   |                                   |                                     |  |  |
|     | history of                              |                                                                                                    |                                                                                                    |                          |                      |                     |            |                   |                                   |                                     |  |  |
|     | the 1391                                |                                                                                                    |                                                                                                    |                          | V                    | EW DETAILS          |            |                   |                                   |                                     |  |  |
|     | Form                                    |                                                                                                    |                                                                                                    |                          |                      |                     |            |                   |                                   |                                     |  |  |
|     | Status                                  |                                                                                                    |                                                                                                    |                          |                      |                     |            |                   |                                   |                                     |  |  |
|     | Activity, Tinas Traffic Control details |                                                                                                    |                                                                                                    |                          |                      |                     |            |                   |                                   |                                     |  |  |
|     | click on the                            |                                                                                                    | Contract 8                                                                                                    | firm.                    | 1101 Balan           | I set define        | Data       | Desision By       |                                   |                                     |  |  |
|     | View                                    |                                                                                                    | Contract #                                                                                                    | Firm                     | 1391 Status          | Last Action         | Date       | Decision By       | Reason                            |                                     |  |  |
|     | Details                                 |                                                                                                    | Training01                                                                                                    | NCDOT                    | RE Approved          | RE Accepted         | 06/07/2022 | Pradnya A. Bankar | RE Approved Subcontractor form    |                                     |  |  |
|     | button.                                 |                                                                                                    | Training01                                                                                                    | Petunias Paving          | Pending RE Review    | Prime Accepted      | 05/07/2022 | Daniel W          |                                   |                                     |  |  |
|     |                                         |                                                                                                    | Training01                                                                                                    | Tinas Traffic Control    | Pending Prime Review | 1391 Form Submitted | 05/07/2022 | Ramesh D          |                                   |                                     |  |  |
|     |                                         |                                                                                                    | Training01                                                                                                    | NCDOT                    | RE Rejected          | RE Rejected         | 06/07/2022 | Pradnya A. Bankar | RE Rejected Subcontractor Form.   |                                     |  |  |
|     |                                         |                                                                                                    | Training01                                                                                                    | Petunias Paving          | Pending RE Review    | Prime Accepted      | 06/07/2022 | Daniel W          |                                   |                                     |  |  |
|     |                                         |                                                                                                    | Training01                                                                                                    | Tinas Traffic Control    | Pending Prime Review | 1391 Form Submitted | 06/07/2022 | Ramesh D          |                                   |                                     |  |  |
|     |                                         |                                                                                                    | Training01                                                                                                    | Petunias Paving          | Pending              | Prime Rejected      | 06/07/2022 | Daniel W          | Prime Rejected Subcontractor form |                                     |  |  |
|     |                                         |                                                                                                    | Training01                                                                                                    | Tinas Traffic Control    | Pending Prime Review | 1391 Form Submitted | 06/07/2022 | Ramesh D          |                                   |                                     |  |  |
|     |                                         |                                                                                                    |                                                                                                    |                          |                      |                     |            | Rows per page:    | 10 • 1-8 of 8 < >                 |                                     |  |  |
|     |                                         |                                                                                                    |                                                                                                    |                          |                      | CLOSE               |            |                   |                                   |                                     |  |  |
|     |                                         |                                                                                                    |                                                                                                    |                          |                      |                     |            |                   |                                   |                                     |  |  |
|     |                                         |                                                                                                    |                                                                                                    |                          |                      |                     |            |                   |                                   |                                     |  |  |
|     |                                         |                                                                                                    |                                                                                                    |                          |                      |                     |            |                   |                                   |                                     |  |  |